# **Education Financial & ICT Services**

## LM ACCOUNT

### FILES THAT CAN BE DELETED FROM THE ARCHIVE FOLDER WITHIN THE LM ACCOUNT

Some schools are now finding that the LM Account will not fit onto a zip disk, or that backing up is taking a *very* long time. This is partly due to the number of items in the Archive folder within the LM Account, some of these items are no longer required and can be deleted. Please be very careful when deleting items, that you are only deleting those as detailed.

#### **BEFORE DELETING ANY ITEMS PLEASE MAKE A BACK-UP**

Follow the instructions below to delete items from the Archive folder.

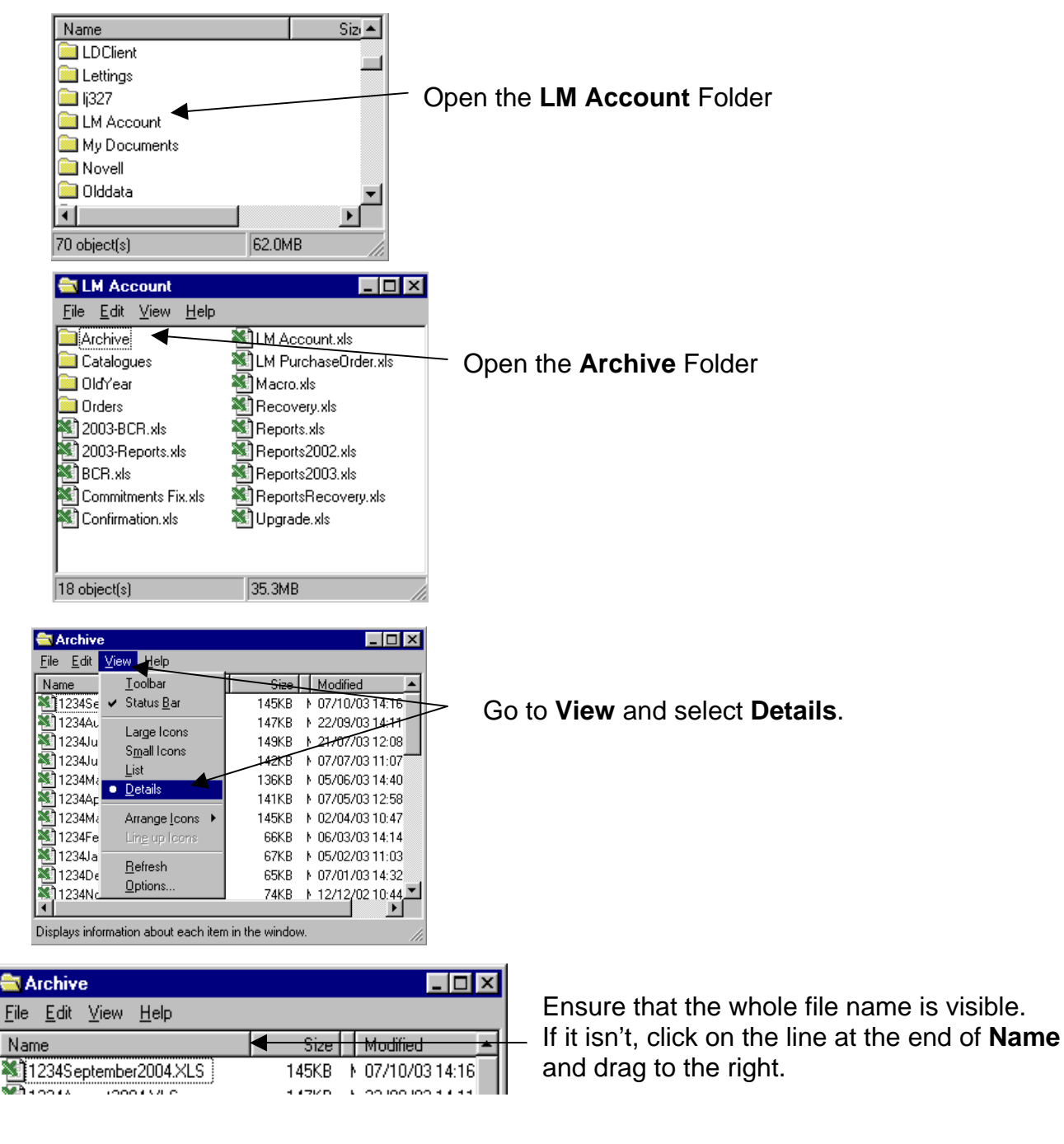

Page 1 of 2

## **Education Financial & ICT Services**

# LM ACCOUNT

### FILES THAT CAN BE DELETED FROM THE ARCHIVE FOLDER WITHIN THE LM ACCOUNT

#### 1. FILES THAT CAN BE DELETED FROM THE ARCHIVE FOLDER:

 Any items that begin with LM, see examples below: (*note*: you may not see the .xls on your system)

| M1234December2002.xls  | 5,920KB | N 14/01/02 16:01 |
|------------------------|---------|------------------|
| M1234February2002.xls  | 5,935KB | N 11/03/02 12:52 |
| M1234 Japuaru2002, xls | 5.937KB | N 07/02/02 10:41 |

• Any items that begin with the **school location code** and include either **2001**, **2002** or **2003**, see examples below:

| 1 1234December2003.XLS   | 65KB 107/01/0314:32   |
|--------------------------|-----------------------|
| 🕙 1234February2002.×LS   | 150KB 11/03/02 12:49  |
| 🕙 1234February2003.XLS   | 66KB > 06/03/0314:14  |
| 🔊 1234 January 2002 XI S | 160KB 107/02/02 10:38 |

#### 2. FILES THAT MUST NOT BE DELETED FROM THE ARCHIVE FOLDER:

 Any file that begins with the school location code and contains 2004, see examples below:

| 1 1234September2004.XLS | 145KB N 07/10/03 14:16 |  |
|-------------------------|------------------------|--|
| 🕙 1234August2004.XLS    | 147KB N 22/09/03 14:11 |  |
| 💐 1234July2004.XLS      | 149KB 121/07/0312:08   |  |

• File called 'Do not remove'

### 3. FILES THAT CAN BE DELETED FROM THE LM ACCOUNT FOLDER

- There may also be two items that can be deleted from the LM Account folder, these are;
  - > **Upgrade.xls** (*note*: you may not see the .xls on your system)
  - Commitments Fix.xls

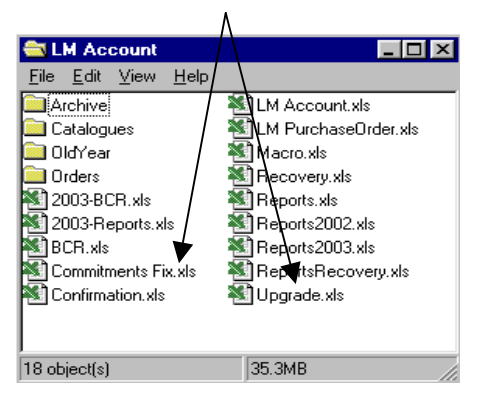

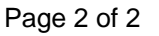

# **Education Financial & ICT Services**

# LM ACCOUNT

## FILES THAT CAN BE DELETED FROM THE ARCHIVE FOLDER WITHIN THE LM ACCOUNT

#### 4. EMPTY THE RECYCLE BIN ON THE DESKTOP

Right click on the Recycle Bin on the desktop and select Empty Recycle Bin from the drop down menu. Click yes to confirm the items to be deleted.

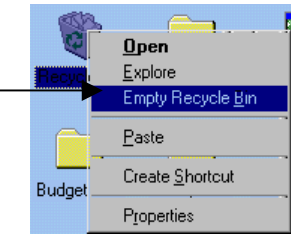

Page 3 of 2